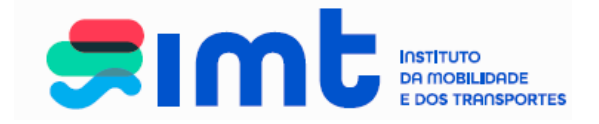

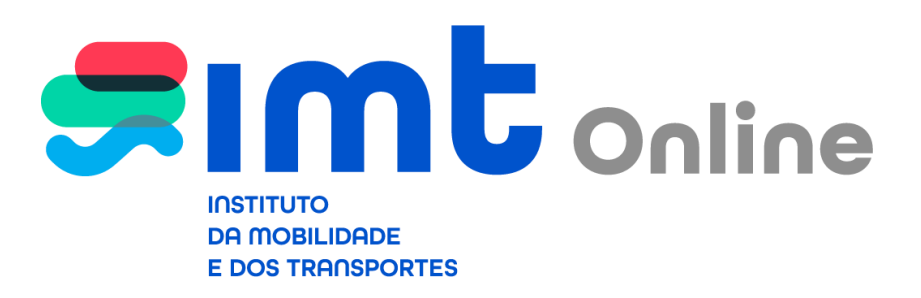

# Manual de apoio ao utilizador

Cartão de Estacionamento para Pessoas com Deficiência condicionadas na sua mobilidade

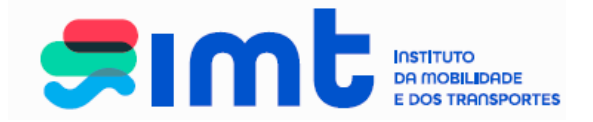

## ÍNDICE

|    |                                  | Pagina |
|----|----------------------------------|--------|
| 1. | INTRODUÇÃO                       | 3      |
| 2. | ACESSO AOS SERVIÇOS ONLINE       | 3      |
| 3. | AUTENTICAÇÃO NOS SERVIÇOS ONLINE | 4      |
| 4. | REGISTO NOS SERVIÇOS ONLINE      | 6      |
| 5. | REALIZAÇÃO DO PEDIDO             | 9      |
| 6. | MENUS DISPONÍVEIS                | 12     |

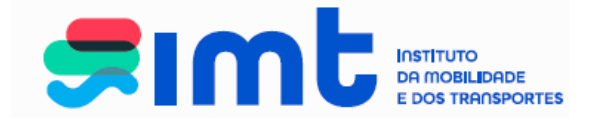

## 1. INTRODUÇÃO

Este documento destina-se a apoiar os utilizadores do IMTOnline na realização do pedido através deste serviço, evidenciando os procedimentos a efetuar.

No site do IMT dispõe de informação relativa ao pedido de dístico:

https://www.imt-ip.pt/sites/IMTT/Portugues/Paginas/Disticoestacionamento.aspx

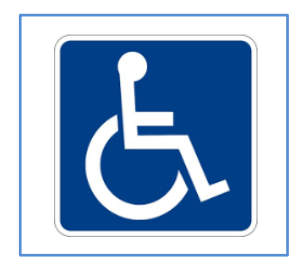

## 2. ACESSO AOS SERVIÇOS ONLINE

Acesso aos serviços online

Poderá aceder ao IMTOnline através do link: <u>http://www.imtonline.pt</u>

| イ                                                                                    | 7                                              |
|--------------------------------------------------------------------------------------|------------------------------------------------|
| Particulares                                                                         | Empresas                                       |
| Autenticação com Número de Contribuinte, Cartão de<br>Cidadão ou Chave Móvel Digital | Autenticação com Nº de Contribuinte da Empresa |
| Validação de Documentos                                                              | Autenticação de Representantes                 |
|                                                                                      | NIF da Empresa                                 |
| Validar                                                                              | Utilizador                                     |
|                                                                                      | Password                                       |
|                                                                                      | » Entrar                                       |
|                                                                                      |                                                |

ou através do site do IMT em: <u>www.imt-ip.pt</u>

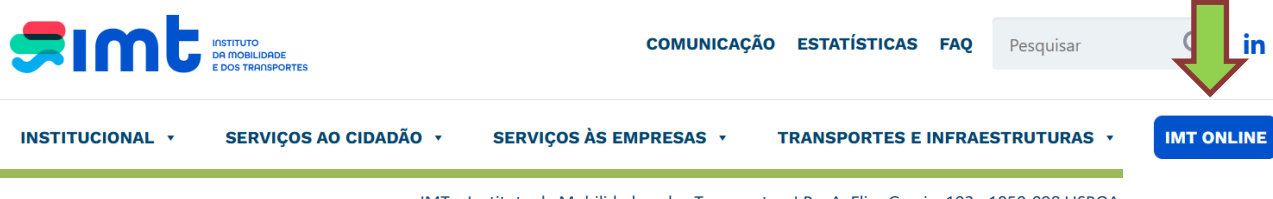

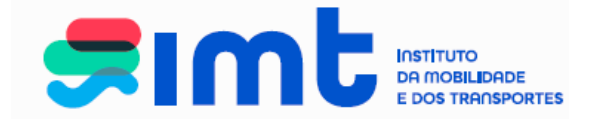

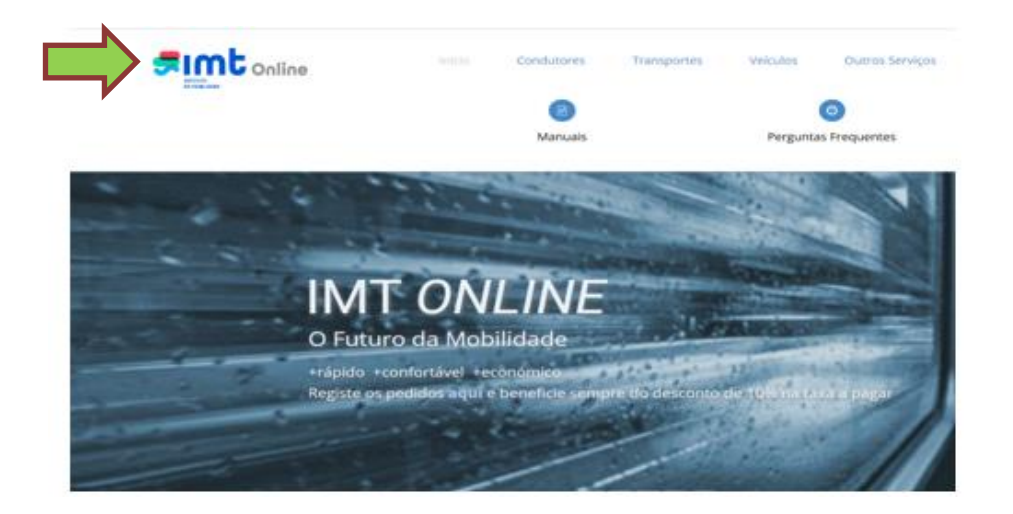

# 3. AUTENTICAÇÃO NOS SERVIÇOS ONLINE

Comece por aceder aos serviços. Os pedidos de dístico não estão disponíveis para empresas.

| 'articulares                                                    | Empresas                                                 |
|-----------------------------------------------------------------|----------------------------------------------------------|
| Autenticação com Número de Contribuinte ou Cartão de<br>Cidadão | Autenticação com Nº de Contribuinte da Empresa           |
| Validação de Documentos                                         | Autenticação de Representantes NIF da Empresa Utilizador |
| _                                                               | Password                                                 |
|                                                                 | > Entrar                                                 |

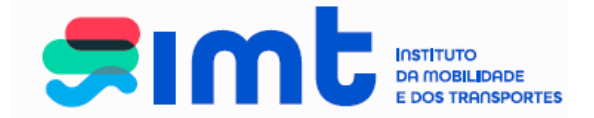

Efetue a autenticação nos serviços, através do NIF e senha das finanças, Cartão do Cidadão ou Chave Móvel Digital:

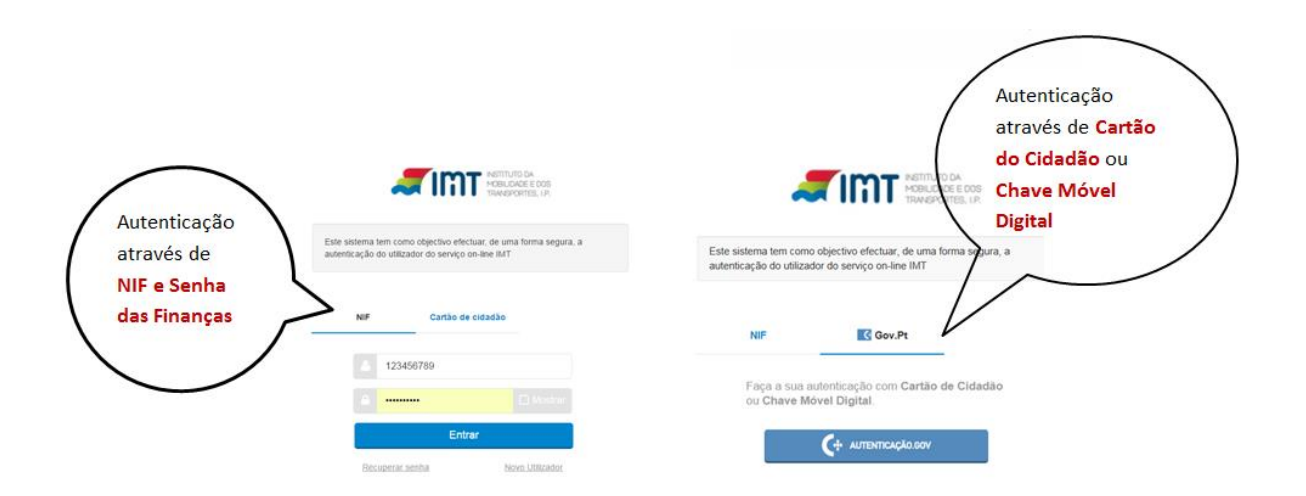

Autorize que sejam fornecidos ao IMT o seu Nome e NIF:

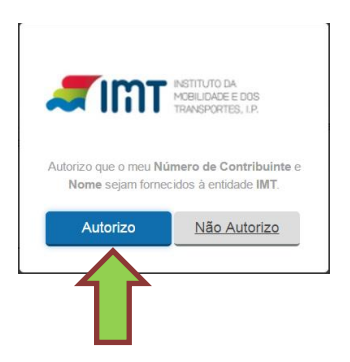

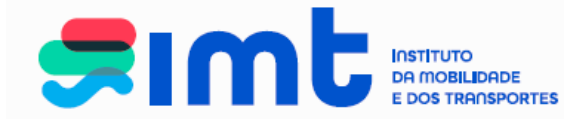

### **4. REGISTO NOS SERVIÇOS ONLINE**

| ceda ao seu regi                              | sto nos serviços:                                                                                                    | Preencha os<br>dados e<br>submeta                                |                                     |
|-----------------------------------------------|----------------------------------------------------------------------------------------------------|------------------------------------------------------------------|-------------------------------------|
| >Você está aqui > Registar Utilizador         | e.pt<br>na web.                                                                                                    |                                                                  | segunda-feira, 9 de Janeiro de 2011 |
| Dados de Registo                              | Nome * JOSE ALBERT<br>№ de Contribuinte * 130635324<br>Nacionalidade / PORTUGAL<br>Sexo * () Mascrilion                                                                           |                                                                  |                                     |
|                                               | Documento Identificação<br>Tipo * Número de Ide<br>N * *<br>Pais Emissor * PORTUGAL<br>Naturalidade                                                                               | ntificação Civil Português (BI /CC) V                            | Confirme os da<br>que inseriu an    |
| Campo de<br>preenchimento não<br>obrigatório. | Data de Nascimento *                                                                                                    |                                                                  | de submeter                         |
| Pretendo ser c<br>alertas de<br>previstos p   | Contact<br>Telefo<br>Telefo<br>priscitado pelo IMT, via email ou 2016, para 2018<br>evalidação da menha carta de condução, nos pra-<br>evalidação da habilitação Legal para Condu | os<br>ne<br>vel<br>tel<br>tel<br>tel<br>ggmail.com<br>cor<br>cor |                                     |
|                                               | Reembolso                                                                                                    |                                                                  |                                     |

Efetue o preenchimento de todos os campos obrigatórios.

**Nota:** Os dados de naturalidade de condutores nascidos nas Ex-Províncias Ultramarinas deverão ser preenchidos: País – Portugal; Distrito – Exprovíncias Ultramarinas; Concelho – Angola, Moçambique...

O documento de identificação civil português deve ser preenchido, no 1° campo os 8 primeiros dígitos do CC/BI, incluindo os 0 à esquerda. No segundo campo, o check digit que é o 9° digito do documento de identificação.

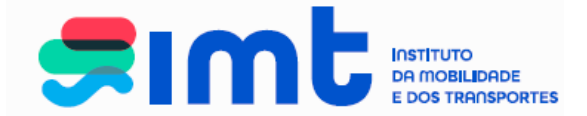

Deverá ter em consideração o dígito de controlo que aparece no documento de identificação:

|   | CARTÃO DE CIDADÃO<br>CITIZEN CARD<br>REPLEZA FORMARIA I VORTAVERA I VORTAVERA | N° DADAGO (RUMAR) (UM                                                                                                |
|---|----------------------------------------------------------------------------------------------------|----------------------------------------------------------------------------------------------------|
| - | DA CONCEIÇÃO ÁVILA                                                                                                    |                                                                                                    |
|   | PAULA ANDREIA                                                                                                    | NEODECA FOIRS 49(3)                                                                                                  |
| J | F 1,68 PRT 10 08 1981                                                                                                    | SALASS DE MAGONEND TO MA MARK STORE CALL AND AND AND AND AND AND AND AND AND AND                                     |
| - |                                                                                                    |                                                                                                    |
|   | Poula Bo Privila Marina                                                                                                    | MINISTERO DA JUERCA<br>sunccido arreu, cos recortos e os cordunados<br>menoros es enterretor a cos enterretos e o me |
|   |                                                                                                    |                                                                                                    |

Insira um endereço de email a que tenha acesso, autorize o contacto pelo IMT e submeta.

|                                                                                                    |                                                           | 6       |
|----------------------------------------------------------------------------------------------------|-----------------------------------------------------------|---------|
| ados do Utilizador                                                                                                    |                                                           | Ajuda 🖤 |
|                                                                                                    | Nome                                                      |         |
| Nº de (                                                                                                    | Contribuinte                                              |         |
| Nac                                                                                                    | ionalidade * PORTUGAL                                     |         |
|                                                                                                    | Sexo * 🔘 Masculino 🖲 Feminino                             |         |
| Documento Id                                                                                                    | entificação                                               |         |
|                                                                                                    | Tipo * Número de Identificação Civil Português (BI /CC) 🗸 |         |
|                                                                                                    | Nº *                                                      |         |
| Pa                                                                                                    | is Emissor * PORTUGAL                                     |         |
| N                                                                                                    | aturalidade                                               |         |
| Data de N                                                                                                    | ascimento *                                               |         |
|                                                                                                    | País * PORTUGAL                                           |         |
| Distrito (ou "ex-Provincias Ultra                                                                                                    | amarinas") * Lisboa                                       |         |
| Concelho (ou Provin                                                                                                    | c. Ultram.) * Listoca                                     |         |
| Morada d                                                                                                    | le Contacto                                               |         |
| Morada de                                                                                                    | e Contacto *                                              |         |
| _                                                                                                    | Contactos                                                 |         |
|                                                                                                    | Telemõvel                                                 |         |
|                                                                                                    | Email * l@gmail.com                                       |         |
| Pretendo ser contactado pelo IMT, via email ou SMS<br>alertas de revalidação da minha carta de condu<br>previstos pelo Regulamento da Habilitação Lega | B, para effeto de<br>a) para Conduzir ☑                   |         |
|                                                                                                    | Email * @gmail.com                                        |         |
| contac                                                                                                    | tto pelo IMT 🖌                                            |         |
|                                                                                                    | Reembolso                                                 |         |
| NIB a ser utilizado em caso de                                                                                                    | e reembolso                                               |         |

IMT – Instituto da Mobilidade e dos Transportes, I.P – A. Elias Garcia, 103 - 1050-098 LISBOA

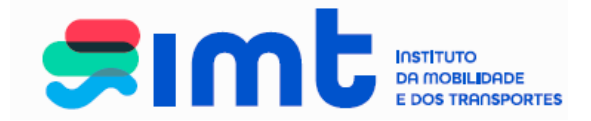

Após submeter o seu registo surgirá o seguinte ecrã:

|                                                             |                                                                                                 | 4                                                |
|-------------------------------------------------------------|-------------------------------------------------------------------------------------------------|--------------------------------------------------|
| Encontra ae j                                               | endente a certificação do seu endereço de e                                                     | mail.                                            |
| Foi enviado p<br>Por favor valide o seu endereço de         | ara a sua caixa de correio um código certifica<br>email inserindo o código certificador no loca | ados.<br>I apropriado nesta página.              |
| Se o seu endereço de email se encontrar incorreto, por favo | r modifique o e seguidamente clique em "54                                                      | ubmeter" para receber o código no novo endereço. |
| ados do Utilizador                                          |                                                                                                 |                                                  |
| Nome                                                        | Artur Aibara Simba                                                                              |                                                  |
| N <sup>e</sup> de Contribuinte                              | 125456769                                                                                       |                                                  |
| Nacionalidade *                                             | PORTUGAL                                                                                        | •                                                |
| Sexo*                                                       | Masculino ® Feminino                                                                            |                                                  |
| Documento Identificação                                     |                                                                                                 |                                                  |
| Tipo *                                                      | Número de Identificação Civil Português (BI ACO                                                 | 0) 🔻                                             |
| N**                                                         | 123456789                                                                                       |                                                  |
| Pais Emissor *                                              | PORTUGAL                                                                                        | •                                                |
| Naturalidade                                                |                                                                                                 |                                                  |
| Data de Nascimento *                                        | 12/12/1970                                                                                      |                                                  |
| País *                                                      | Portugal                                                                                        | •                                                |
| Distrito (ou "ex-Provincias Ultramarinas") *                | Lisboa                                                                                          | *                                                |
| Concelho (ou Provinc. Ultram.) *                            | Lisboa                                                                                          | •                                                |
| Morada de Contacto                                          |                                                                                                 |                                                  |
| Morada de Contacto *                                        | Rua das Mores                                                                                   |                                                  |
| Código Postal *                                             | 1100 100 Usboa                                                                                  |                                                  |
| Contactos                                                   |                                                                                                 |                                                  |
| Telefone                                                    |                                                                                                 |                                                  |
| Telemovel                                                   | 919992299                                                                                       |                                                  |
| Fax                                                         |                                                                                                 |                                                  |
| Email                                                       | anna mocraggmail.com                                                                            |                                                  |
| Autorização de contacto pelo IMT                            | 8                                                                                               |                                                  |
| Certificação de Email                                       |                                                                                                 |                                                  |
| Insira o Código Certificador:                               |                                                                                                 |                                                  |
|                                                             | Validae                                                                                         |                                                  |
| Reembolso                                                   |                                                                                                 |                                                  |
| NIB a ser utilizado em caso de reembolso                    |                                                                                                 |                                                  |
|                                                             |                                                                                                 |                                                  |

Em simultâneo, receberá no endereço de *e-mail* uma mensagem com o código de certificação. Caso não consiga localizar esta mensagem verifique se a mesma não se encontra na pasta "Spam", "Publicidade não solicitada" ou outra equivalente.

| IMT · | - Certificação de Email Caixa de entrada x                                                                                                    |
|-------|----------------------------------------------------------------------------------------------------|
| •     | imtonline@imt-ip.pt<br>para mim                                                                                                    |
|       | Caro(a) utilizador(a),<br>O seu email encontra-se em processo de certificação.<br>Para que possa aceder aos Serviços On-line do IMT necessita de aceder aos seus dados e digitar o seu código de certificação. |
|       | O seu código de certificação é o seguinte: 200115.                                                                                                    |
|       |                                                                                                    |

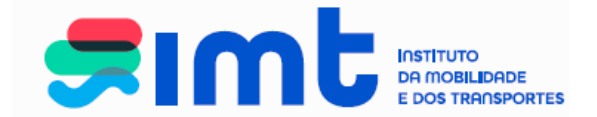

Com vista à conclusão do registo, deverá colocar o código de certificação no respetivo campo, não esquecendo de validar e posteriormente submeter o registo.

| Certificação de Email<br>Insira o Código Certifica or 1962631<br>Validar |             |  |
|--------------------------------------------------------------------------|-------------|--|
| Reembolso<br>NIB a ser utilizado em caso de reembolso                    |             |  |
| Submeter                                                                 | $\langle -$ |  |

Após validar e submeter, surgirá a seguinte mensagem:

| O seu email foi certificado com sucesso. Para efetuar pedidos por favor aceda à área "Pedidos" no menu em cima. |
|----------------------------------------------------------------------------------------------------|
|                                                                                                    |

Está agora em condições de efetuar o seu pedido.

## 5. REALIZAÇÃO DO PEDIDO

Selecione outros e clique em cartão de Estacionamento para Pessoas com Deficiência.

| Condutores                                                                                                    | Veículos                                   | Transportes                                                | Outros         | Os meus dados no IMT |                                    |  |
|----------------------------------------------------------------------------------------------------|--------------------------------------------|------------------------------------------------------------|----------------|----------------------|------------------------------------|--|
|                                                                                                    | Outros —                                   |                                                            |                |                      |                                    |  |
| > Cartão de<br>Estacionamen<br>para Pessoas<br>Deficiência                                                                                                    | bern vindo ao ba<br>com<br>Nesta área pode | lcão de serviços online do l<br>rá aceder aos seguintes se | IMT<br>rviços: |                      |                                    |  |
| <ul> <li>Pedido de Cartão de Estacionamento para Pessoas com Deficiência</li> <li>Para o esclarecimento de questões relacionadas com o balcão online do IMT, estamos disponíveis através do e-mail imtonline@imt-ip.pt</li> </ul> |                                            |                                                            |                |                      |                                    |  |
|                                                                                                    |                                            |                                                            |                |                      | avés do e-mail imtonline@imt-ip.pt |  |

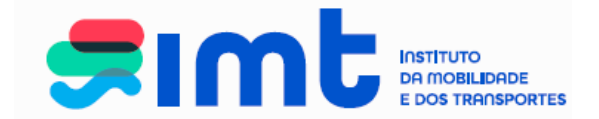

Preencha os dados do beneficiário do dístico, selecione o tipo de comprovativo, efetue o carregamento do comprovativo selecionado e submeta.

| Condutores                                                   | Veículos Transp                    | ortes                   | Outros                                        | Os meus dados no IMT             |                                                |  |  |
|--------------------------------------------------------------|------------------------------------|-------------------------|-----------------------------------------------|----------------------------------|------------------------------------------------|--|--|
| Castão do                                                    | Dístico de estacionamento -        |                         |                                               |                                  |                                                |  |  |
| Estacionamento                                               | Dados do beneficiario do disti     | co de estacior          | namento                                       |                                  |                                                |  |  |
| para Pessoas com<br>Deficiência                              | Mone                               |                         |                                               |                                  |                                                |  |  |
|                                                              | Código Rostal*                     |                         |                                               |                                  |                                                |  |  |
|                                                              |                                    | Númoro do               | Idontificação Civil Po                        | rtuquês (BL/CC)                  |                                                |  |  |
|                                                              | N <sup>o</sup> Doc. Identificação* | Indimero de             | ridentincação civil r o                       | rugues (D1700)                   | ¥                                              |  |  |
| País Doc. Identificação* PORTUGAL<br>Tipo de Comprovativo* - |                                    |                         | ~                                             |                                  |                                                |  |  |
|                                                              |                                    | -                       | Escolher ficheiro Nenhum ficheiro selecionado |                                  |                                                |  |  |
|                                                              |                                    | Escolher f              |                                               |                                  |                                                |  |  |
|                                                              |                                    | Por favor ef            | etue o carregamento o                         | lo documento comprovativo digita | lizado, de acordo com os seguintes reguisitos: |  |  |
|                                                              |                                    | ■ For<br>■ Dim<br>■ Tan | mato PDF<br>nensão A4<br>nanho máximo de 7000 | 000 bytes                        |                                                |  |  |
|                                                              |                                    |                         |                                               |                                  | Submet                                         |  |  |

NOTA: certifique-se que a digitalização da avaliação psicológica apresenta as seguintes características:

- Tem até 700 Kb
- Extensão pdf
- A4 Tamanho da página 210x297mm
- Digitalização preferencial a preto e branco.

Verifique os dados e certifique-se que o documento comprovativo se encontra carregado. Caso esteja tudo correto, confirme, se assim não for, cancele e efetue novo pedido.

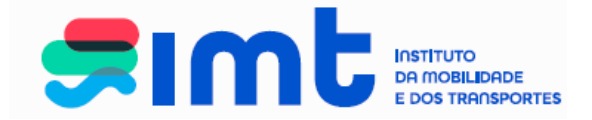

| Condutores       | Velculos Transp                | Outros                                                                                         |                                                                                         |  |  |
|------------------|--------------------------------|------------------------------------------------------------------------------------------------|-----------------------------------------------------------------------------------------|--|--|
|                  | Distico de estacionamento      |                                                                                                |                                                                                         |  |  |
| Cartão de        | Dados do beneficiário do diste | co de estacionamento                                                                           |                                                                                         |  |  |
| para Pessoas com | Nome*                          | Maria Bernardes                                                                                |                                                                                         |  |  |
| Deficiência      | Morada*                        | Rue de Horte                                                                                   |                                                                                         |  |  |
|                  | Código Postal*                 | 2015 - 124 ALVERCA DO RIBATEJO                                                                 |                                                                                         |  |  |
|                  | Doc. Identificação*            | Número de Identificação Civil Portug                                                           | gués (BL/CC)                                                                            |  |  |
|                  | N.* Doc. Identificação*        | 07735559 8                                                                                     |                                                                                         |  |  |
|                  | Pais Doc. Identificação*       | PORTUGAL                                                                                       | v                                                                                       |  |  |
|                  | Tipo de Comprovativo*          | Alestado médico de incapacidade m                                                              | nultuso                                                                                 |  |  |
|                  | Documento Comprovativo*        | Atestado mÁltidico pdf                                                                         |                                                                                         |  |  |
|                  |                                | Por favor efetue o carregamento do d<br>Formato PDF<br>Dimensão A4<br>Tamanho máximo de 700000 | documento comprovativo digitalizado, de acordo com os seguintes requisitos.<br>10 bytes |  |  |

Após confirmar, caso surja a mensagem "O seu pedido foi submetido com sucesso..." deverá aguardar que o cartão de estacionamento seja enviado para a morada do beneficiário.

| Constanting    | Velocities Transie             | Colors Design                                                                                                    |
|----------------|--------------------------------|----------------------------------------------------------------------------------------------------|
| containes      | Distico de estacionamento      |                                                                                                    |
| > Cartão de    | Dados do beneficiário do diste | ico de eslacionamento                                                                                                    |
| Estacionamento | Nome*                          | Maria Bernardes                                                                                                    |
| Deficiência    | Morada*                        | Rus de Horte                                                                                                    |
|                | Código Postal*                 | 2615 124 ALVERCA DO RIBATEJO                                                                                                    |
|                | Doc. Identificação*            | Nimero de Identificação Civil Português (BL/CC)                                                                                                    |
|                | N * Doc. Identificação*        | 07735559                                                                                                    |
|                | Pais Doc Identificación        | DODTHOM N                                                                                                    |
|                | Tino de l'amorarativo'         | Meetada middre de inceneradade methoda                                                                                                    |
|                | Decumento Comprovativo'        | Abstraction and Palace and The Astronomy Control of Control of Con |
|                | Cocomproversore                | Por lavor efetue o componento do documento comprovativo distalizado, de acordo com os seguintes reguisitos:                                                                                                    |
|                |                                | <ul> <li>Example DDF</li> </ul>                                                                                                    |
|                |                                | Dimensão A4                                                                                                    |

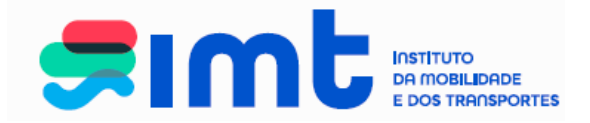

### **6. MENUS DISPONÍVEIS**

|                                                                                      |                   |                                                                                      |                                            |                                   | Ajuda                               |
|--------------------------------------------------------------------------------------|-------------------|--------------------------------------------------------------------------------------|--------------------------------------------|-----------------------------------|-------------------------------------|
| Condutores                                                                           | Veículos          | Transportes                                                                          | Outros                                     | Os meus dados no IMT              |                                     |
| <ul> <li>Cartao de<br/>Estacionamento<br/>para Pessoas co<br/>Deficiência</li> </ul> | Mesta área poder  | icão de serviços online do<br>rá aceder aos seguintes se<br>e Cartão de Estacionamer | IMT<br>erviços:<br>ito para Pessoas com De | aficiência                        |                                     |
|                                                                                      | Para o esclarecin | nento de questões relacior                                                           | nadas com o balcão onlir                   | ie do IMT, estamos disponíveis at | ravés do e-mail imtonline@imt-ip.pt |

No separador **Registo no Portal**, poderá, a qualquer altura, alterar os <u>seus</u> <u>dados de contacto</u> relativos a este portal de serviços. Caso necessite de alterar algum dos restantes dados pessoais, deverá remeter um *e-mail* para <u>imtonline@imt-ip.pt</u>, indicando o seu NIF, CC/BI e nº de carta de condução, para que seja ativado o modo de edição do menu dados pessoais e possa efetuar as correções necessárias.

| Registo no Portal Notificações Recibos Lis <u>ta de Pedidos</u>                                                                      |                                                  |   | _       |
|----------------------------------------------------------------------------------------------------|--------------------------------------------------|---|---------|
|                                                                                                    |                                                  |   |         |
|                                                                                                    |                                                  |   |         |
|                                                                                                    |                                                  |   | Ajuda 😧 |
| Dados do Utilizador                                                                                                    |                                                  |   |         |
| Nome                                                                                                    | •                                                |   |         |
| Nº de Contribuinte                                                                                                    | •                                                |   |         |
| Nacionalidade                                                                                                    | PORTUGAL                                         | ~ |         |
| Sexo                                                                                                    | * 🔘 Masculino 💌 Feminino                         |   |         |
| Documento Identificação                                                                                                    | ,                                                |   | _       |
| Tipo                                                                                                    | Número de Identificação Civil Português (BI /CC) | ~ |         |
| Nº                                                                                                    |                                                  |   |         |
| Pais Emissor                                                                                                    | PORTUGAL                                         | ~ |         |
| Naturalidade                                                                                                    | •                                                |   |         |
| Data de Nascimento                                                                                                    | •                                                |   |         |
| País                                                                                                    | PORTUGAL                                         | ~ |         |
| Distrito (ou "ex-Províncias Ultramarinas")                                                                                           | Lisboa                                           | ~ |         |
| Concelho (ou Provinc. Ultram.)                                                                                                    | Lisboa                                           | ~ |         |
| Morada de Contacto                                                                                                    | •                                                |   |         |
| Morada de Contacto                                                                                                    | ۱ <u>ــــــــــــــــــــــــــــــــــــ</u>    |   |         |
| Código Postal                                                                                                    | 2665 266 MALVEIRA                                |   |         |
| Contactos                                                                                                    |                                                  |   |         |
| Telefone                                                                                                    |                                                  |   |         |
| Fax                                                                                                    | 1                                                |   |         |
| Pretendo ser contactado pelo IMT, via email ou SMS, para efeito de<br>alastas de revalidação da minha casta de contra foi pos prazos | -2                                               |   |         |
| previstos pelo Regulamento da Habilitação Legal para Conduzir                                                                        |                                                  |   |         |
|                                                                                                    |                                                  |   |         |
| Reembolso                                                                                                    | <b>)</b>                                         |   |         |
| NIB a ser utilizado em caso de reembolso                                                                                             |                                                  |   |         |
|                                                                                                    |                                                  |   | _       |
| Contactos                                                                                                    |                                                  |   |         |
| Telephone                                                                                                    |                                                  |   |         |

IMT – Instituto da Mobilidade e dos Transportes, I.P – A. Elias Garcia, 103 - 1050-098 LISBOA

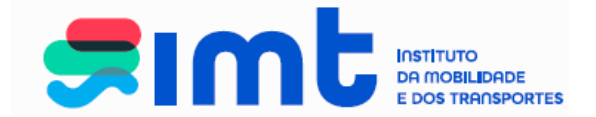

No separador **Notificações** terá acesso a todas as notificações enviadas para o endereço de email inserido no seu registo online.

| Pedidos Registo no        | Portal Notificações Recibos Lista de Pedidos                                                         |         |
|---------------------------|----------------------------------------------------------------------------------------------------|---------|
| Lista de Notifica         | ções                                                                                                 | Ajuda 🖸 |
| Área: - Todas -           | v                                                                                                    |         |
| Nesta área poderá         | consultar as notificações recebidas dos pedidos realizados.                                          |         |
| Notificações<br>recebidas | IMT - Pedido em Processamento   [ID Pedido: 44181857]<br>Notificação recebida em 17-04-2025 11:42:27 |         |
|                           | [Detalhes]                                                                                           |         |

Ao selecionar o detalhe surgirá, em pormenor, o assunto referente à notificação.

| Pedidos Registo no Portal Notificações Recibos Lista de Pedidos                                                                                     |         |
|----------------------------------------------------------------------------------------------------|---------|
| Detalhes da Notificação                                                                                                    | Ajuda 🕜 |
| Notificação recebida em 17-04-2025 11:42:27 [ID: 44181857]                                                                                          |         |
| Caro(a) utilizador(a),                                                                                                    |         |
| Iremos dar início ao processamento do seu pedido relativo a Cartão de Estacionamento para Pessoa com Deficiência, com o n.º identificador 44181857. |         |
| Poderá consultar e acompanhar o desenvolvimento do seu pedido na página "Lista de Pedidos" da sua área reservada dos Serviços Online do IMT.        |         |
| Com os melhores cumprimentos,                                                                                                    |         |
| IMT                                                                                                    |         |
| « Voltar à lista                                                                                                    |         |
|                                                                                                    |         |
|                                                                                                    |         |
|                                                                                                    |         |

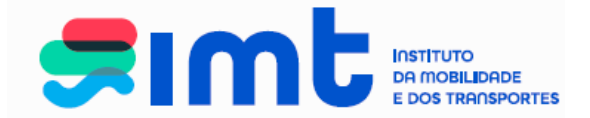

Na **Lista de Pedidos,** poderá consultar todos os pedidos efetuados através do IMTOnline e o estado em que se encontram.

|                                                                  |                                                                              | Ţ                                                                       |                               |                                            |                                              |                                                  |                                     |
|------------------------------------------------------------------|------------------------------------------------------------------------------|-------------------------------------------------------------------------|-------------------------------|--------------------------------------------|----------------------------------------------|--------------------------------------------------|-------------------------------------|
| idos Registo                                                     | o no Portal                                                                  | Notificações Recibos Lista de Pedidos                                   |                               |                                            |                                              |                                                  |                                     |
| Lista de Pedi                                                    | dos                                                                          |                                                                         |                               |                                            |                                              |                                                  |                                     |
| Área: - Todos -                                                  | - •                                                                          | Data do Pedido 17-04-2024 a 17-04-2025                                  | 5                             | Pesquisar                                  |                                              |                                                  |                                     |
|                                                                  |                                                                              |                                                                         |                               |                                            |                                              |                                                  |                                     |
| Nesta área pod                                                   | lerá consultar                                                               | os pedidos realizados.                                                  |                               |                                            |                                              |                                                  |                                     |
| Pedidos activ                                                    | lerá consultar<br>vos ———<br>Área                                            | os pedidos realizados                                                   | Estado                        | Guia                                       | Ofício                                       | Certidão                                         |                                     |
| Nesta área pod<br>Pedidos activ<br>ID<br>44181857                | lerá consultar<br>vos <u>Área</u><br>Outros                                  | os pedidos realizados.<br>Pedido<br>Pedido de Dístico                   | Estado<br>Em<br>Processamento | Guia<br>Descarregar                        | Oficio<br>Descarregar                        | Certidão<br>Descarregar                          | Cancelar                            |
| Pedidos acti<br>ID<br>44181857                                   | lerá consultar<br>vos ———<br>Área<br>Outros<br>ctivos / Concl                | os pedidos realizados.<br>Pedido<br>Pedido de Dístico                   | Estado<br>Em<br>Processamento | Guia<br>Descarregar                        | Oficio<br>Descarregar                        | Certidão<br>Descarregar                          | Cancelar                            |
| Pedidos acti<br>ID<br>44181857                                   | terá consultar<br>vos <u>Área</u><br>Outros<br>ctivos / Concl<br><b>Área</b> | os pedidos realizados. Pedido Pedido de Dístico uídos Pedido            | Estado<br>Em<br>Processamento | Guia<br>Descarregar                        | Oficio<br>Descarregar<br>Guia                | Certidão<br>Descarregar<br>Ofício                | Cancelar                            |
| Pedidos acti<br>ID<br>44181857<br>Pedidos Inac<br>ID<br>44166216 | lerá consultar<br>vos                                                        | os pedidos realizados.  Pedido Pedido Unidos Pedido 2ª Via ou Duplicado | Estado<br>Em<br>Processamento | Guia<br>Descarregar<br>Estado<br>Cancelado | Oficio<br>Descarregar<br>Guia<br>Descarregar | Certidão<br>Descarregar<br>Ofício<br>Descarregar | Cancelar<br>Certidão<br>Descarregar |